# CONFIGURACIÓN AUDIO Y MICRÓFONO VIRBELA

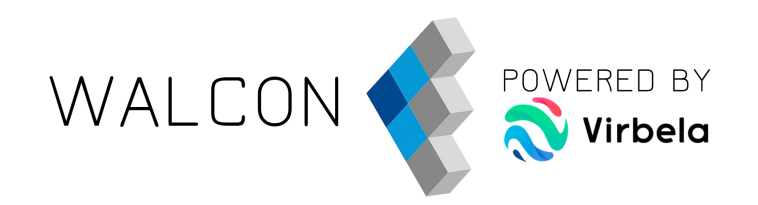

Microphone (Logitech StreamCam) Sensibilidad de activación del micrófono 1 2 3 4 6 Configuración de sonido de Windows Hecho

iustes de audio

Micrófono activo

Opciones de salida de audio

V. 4

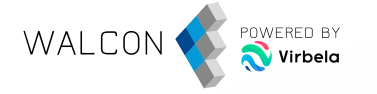

## CONFIGURAR AUDIO Y MICRÓFONO EN PC

Si no escuchas a nadie o no te pueden escuchar a ti:

Haz clic sobre el icono situado en la esquina superior derecha y selecciona **"Configuración del micrófono"**.

-0

Haz clic sobre **"Configuración de sonido de Windows"**.

**2°** 

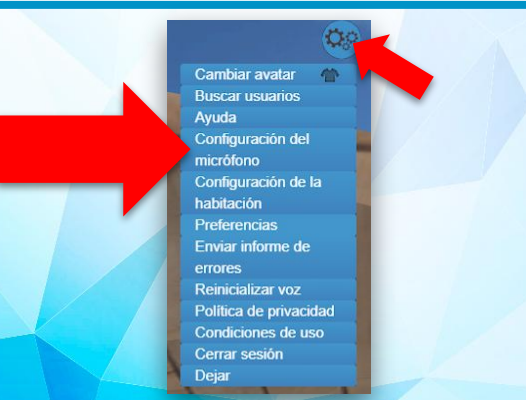

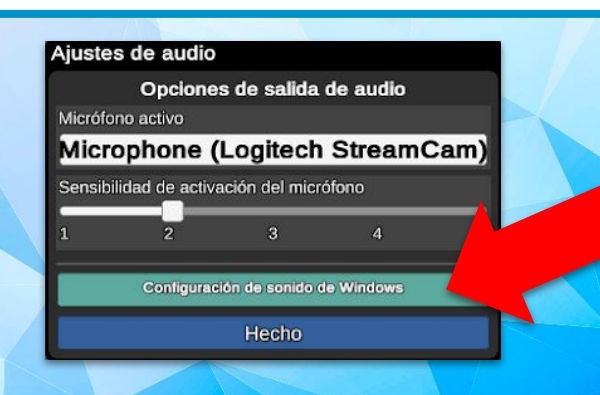

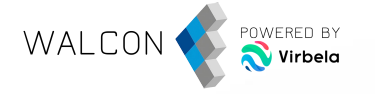

## CONFIGURAR AUDIO Y MICRÓFONO EN PC

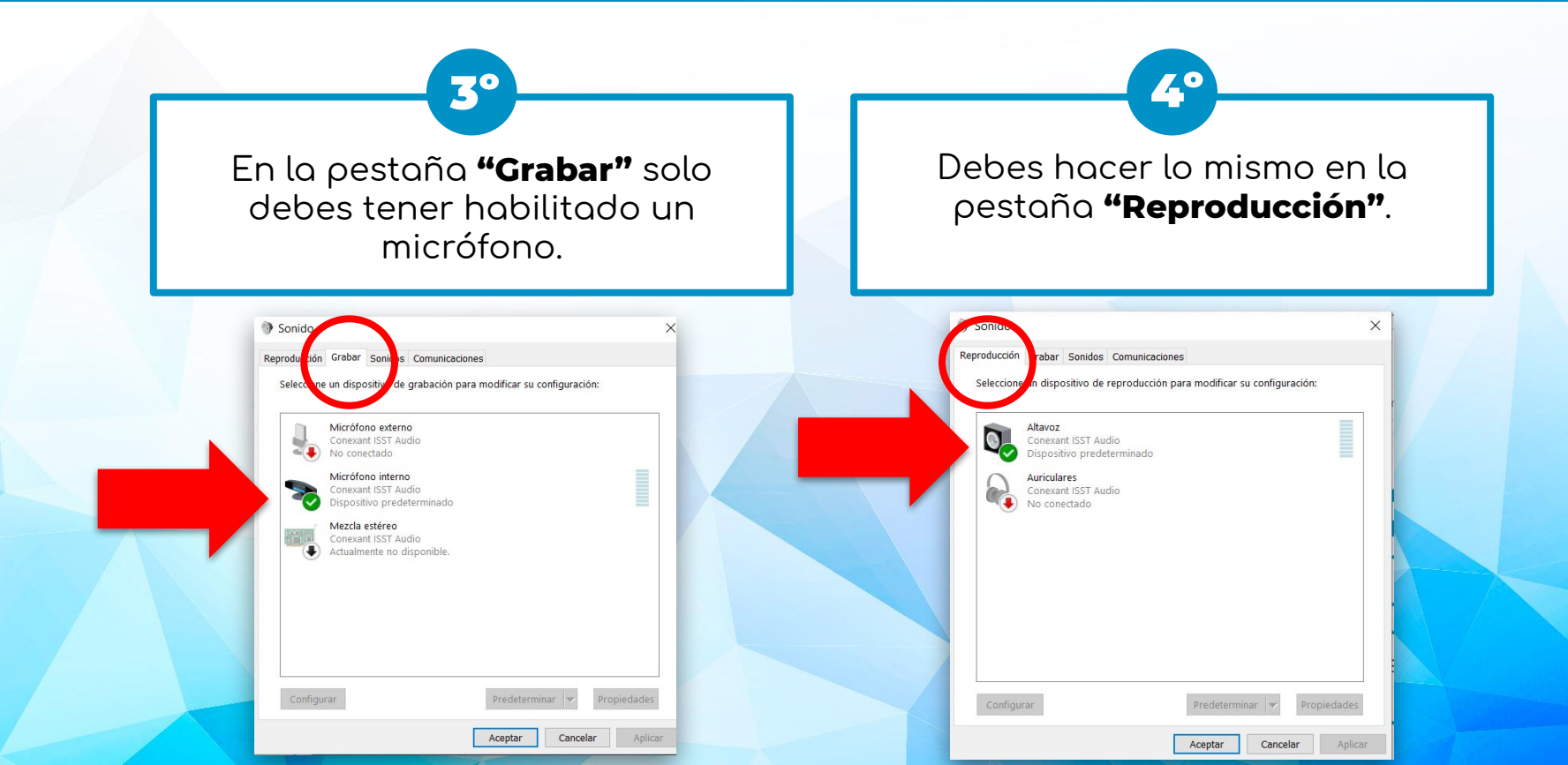

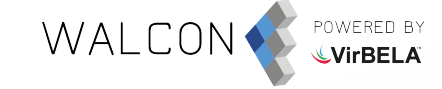

#### CONFIGURAR AUDIO Y MICRÓFONO EN PC

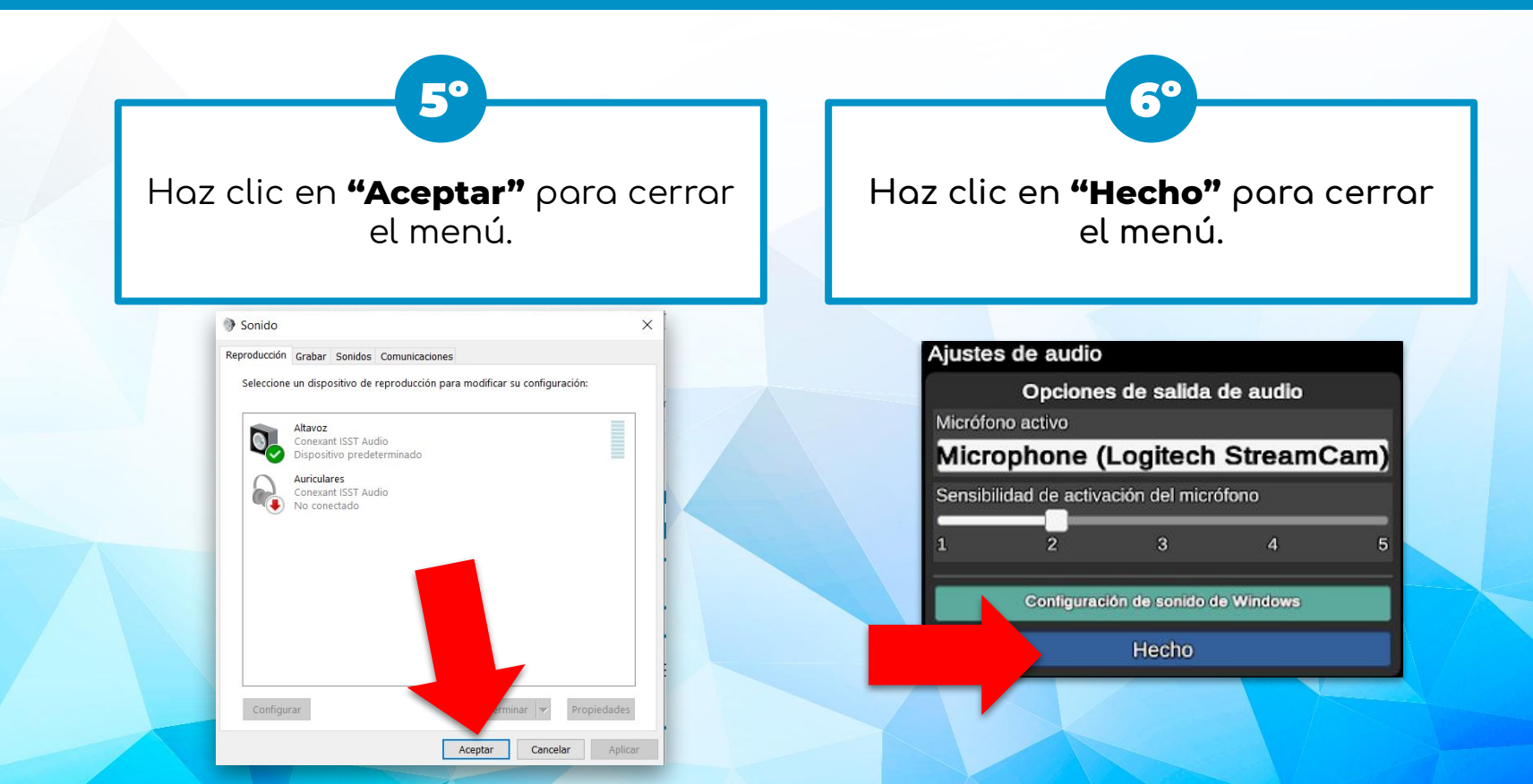

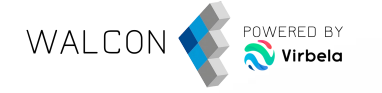

Aceptar

Cancelar

#### CONFIGURAR AUDIO Y MICRÓFONO EN PC

Si el problema persiste tras realizar los pasos anteriores, por favor, deshabilita todos los dispositivos de grabación y reproducción y habilita solo los que vayas a utilizar. En caso de que no funcione, deshabilitar también el dispositivo que se está utilizando y volver a habilitarlo.

| Reproducción Grabar Sonidos Comunicaciones                                                           |                                                                                                    |
|----------------------------------------------------------------------------------------------------|----------------------------------------------------------------------------------------------------|
| Micrófono externo<br>Conexant ISST Audio<br>No conectado<br>Micrófono interno<br>Conexant ISST Audio |                                                                                                    |
| Mezcla estéreo<br>Conexant IST Audio<br>Actualmente no disponible.                                   | Reproducción Grabar Sonidos Comunicaciones<br>Seleccione un dispositivo de reproducción para modificar su configuración:<br>Atavoz<br>Conexant ISST Audio<br>Dispositivo predeterminado<br>Conexant ISST Audio |
| Configurar Predeterminar Propiedades Aceptar Cancelar Aplicar                                        | No conectado                                                                                                    |

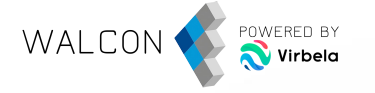

## CONFIGURAR AUDIO Y MICRÓFONO EN MAC

#### Si el sistema operativo **niega el acceso del micrófono** a Virbela, verás la siguiente ventana emergente y deberás hacer clic en **"Configuración de Seguridad"**.

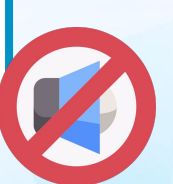

×

#### Se requiere acceso al micrófono

Esta aplicación requiere acceso a tu micrófono. Si ve una ventana emergente solicitando acceso a su micrófono, haga clic en **Aceptar**. De lo contrario, haga clic en el botón Configuración de privacidad, seleccione **Micrófono** en la lista de la izquierda y marque (o desmarque y vuelva a marcar) la casilla de esta aplicación a la derecha, luego reinicie esta aplicación.

Configuración de Seguridad

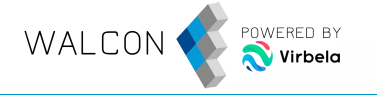

#### CONFIGURAR AUDIO Y MICRÓFONO EN MAC

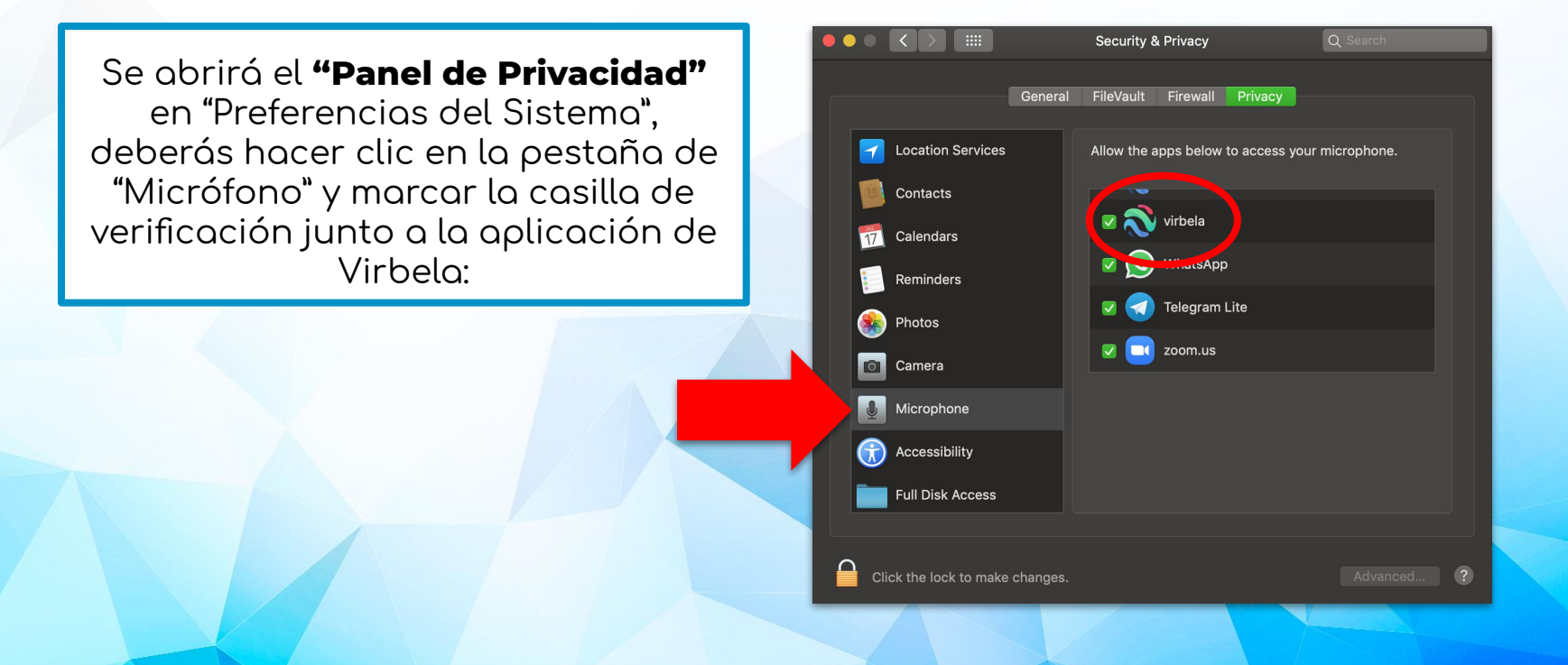

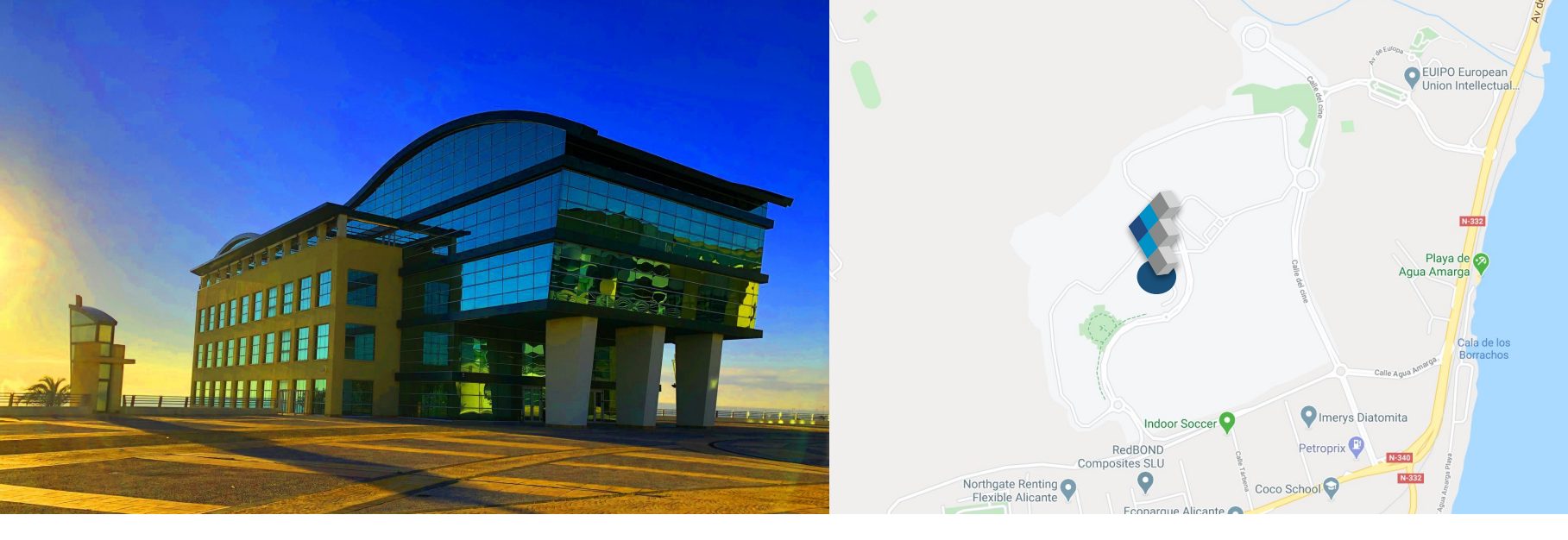

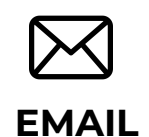

Escríbenos a nuestro correo directo

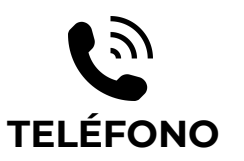

Llámanos si tienes cualquier duda ESTAMOS EN

**Q** REDES SOCIALES

Estamos en las principales redes sociales ¡Síguenos!

🔰 🖪 in

info@walconvirtual.com

+34 965 362 394

-DISTRITO DIGITAL-

Av. Jean Claude Combaldieu s/n

03008 Alicante